# **Ovalis - Interrupteur variateur universel LED connecté**

# Guide d'utilisation de l'appareil

Informations sur les caractéristiques et fonctionnalités de l'appareil. 03/2025

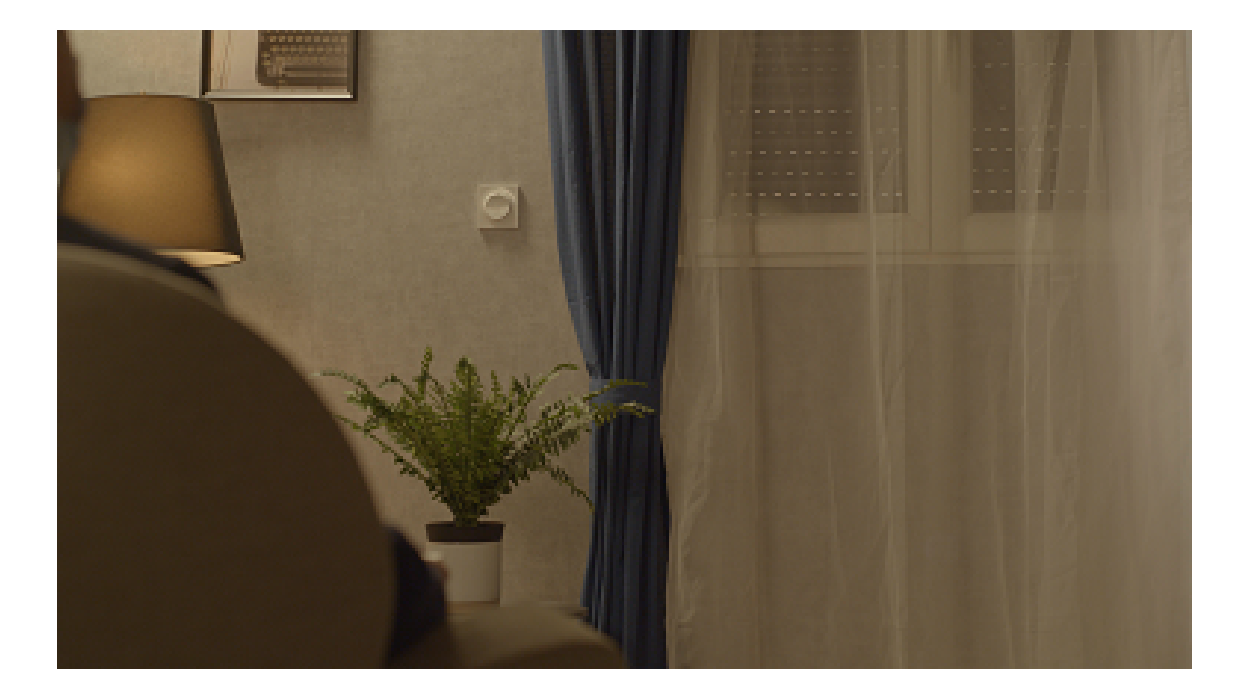

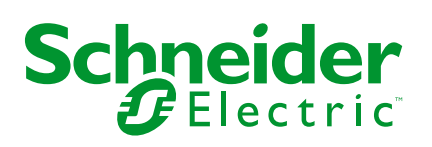

# **Mentions légales**

Les informations fournies dans ce document contiennent des descriptions générales, des caractéristiques techniques et/ou des recommandations concernant des produits/solutions.

Ce document n'est pas destiné à remplacer une étude détaillée ou un plan de développement ou de représentation opérationnel et propre au site. Il ne doit pas être utilisé pour déterminer l'adéquation ou la fiabilité des produits/solutions pour des applications utilisateur spécifiques. Il incombe à chaque utilisateur individuel d'effectuer, ou de faire effectuer par un professionnel de son choix (intégrateur, spécificateur ou équivalent), l'analyse de risques exhaustive appropriée ainsi que l'évaluation et les tests des produits/solutions par rapport à l'application ou l'utilisation particulière envisagée.

La marque Schneider Electric et toutes les marques de commerce de Schneider Electric SE et de ses filiales mentionnées dans ce document sont la propriété de Schneider Electric SE ou de ses filiales. Toutes les autres marques peuvent être des marques de commerce de leurs propriétaires respectifs.

Ce document et son contenu sont protégés par les lois sur la propriété intellectuelle applicables et sont fournis à titre d'information uniquement. Aucune partie de ce document ne peut être reproduite ou transmise sous quelque forme ou par quelque moyen que ce soit (électronique, mécanique, photocopie, enregistrement ou autre), à quelque fin que ce soit, sans l'autorisation écrite préalable de Schneider Electric.

Schneider Electric n'accorde aucun droit ni aucune licence d'utilisation commerciale de ce document ou de son contenu, sauf dans le cadre d'une licence non exclusive et personnelle, pour le consulter tel quel.

Schneider Electric se réserve le droit d'apporter à tout moment des modifications ou des mises à jour relatives au contenu de ce document ou à son format, sans préavis.

Dans la mesure permise par la loi applicable, Schneider Electric et ses filiales déclinent toute responsabilité en cas d'erreurs ou d'omissions dans le contenu informatif du présent document ou pour toute conséquence résultant de l'utilisation des informations qu'il contient.

# **Table des matières**

| Consignes de sécurité                                            | 5  |
|------------------------------------------------------------------|----|
| Ovalis - Interrupteur variateur universel LED connecté           | 6  |
| Pour votre sécurité                                              | 6  |
| À propos de l'appareil                                           | 7  |
| Installation de l'équipement                                     | 7  |
| Quick Home Connect                                               | 8  |
| Appairage d'un commutateur sans fil avec un interrupteur         |    |
| variateur                                                        | 9  |
| Fonctionnement d'un variateur                                    | 9  |
| Réinitialisation de l'appareil dans Quick Home Connect           | 11 |
| Affichages LED dans Quick Home Connect                           | 11 |
| Dépannage dans Quick Home Connect                                | 11 |
| Couplage de l'appareil avec la passerelle Wiser                  | 12 |
| Configuration de l'appareil                                      | 15 |
| Paramétrer l'emplacement de l'appareil                           | 17 |
| Configuration du comportement des voyants                        | 18 |
| Configuration du comportement de mise sous tension               | 19 |
| Utilisation de l'équipement                                      | 20 |
| Commutation/variation manuelle de l'appareil                     | 20 |
| Réglage du niveau de luminosité à l'aide de l'application        | 21 |
| Activation/désactivation de l'appareil à l'aide de l'application | 21 |
| Programme                                                        | 22 |
| Moments                                                          | 25 |
| Automatismes                                                     |    |
| Réinitialisation de l'appareil                                   |    |
| Affichage LED                                                    |    |
| Dépannage                                                        |    |
| Caractéristiques techniques                                      |    |
|                                                                  |    |

# Consignes de sécurité

## **Informations importantes**

Il est nécessaire de lire attentivement ces instructions et de se familiariser avec l'appareil avant d'essayer de l'installer, de l'utiliser, de l'entretenir ou de procéder à sa maintenance. Les messages spéciaux suivants peuvent figurer dans ce manuel ou sur l'équipement pour mettre en garde contre des risques potentiels ou pour attirer l'attention sur des informations qui clarifient ou simplifient une procédure.

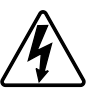

L'ajout de l'un des symboles à une étiquette de sécurité « Danger » ou « Avertissement » indique qu'il existe un danger électrique pouvant entraîner des blessures si les instructions ne sont pas respectées.

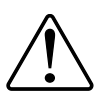

Il s'agit du symbole d'alerte de sécurité. Il est utilisé pour alerter sur des risques potentiels de blessure. Respectez tous les messages de sécurité accompagnant ce symbole pour éviter tout risque de blessure ou de mort.

# **A A DANGER**

**DANGER** indique une situation dangereuse qui, si elle n'est pas évitée, **entraînera** la mort ou des blessures graves.

Le non-respect de ces instructions provoquera la mort ou des blessures graves.

# **A**VERTISSEMENT

**AVERTISSEMENT** indique une situation dangereuse qui, si elle n'est pas évitée, **peut entraîner** la mort ou des blessures graves.

# **ATTENTION**

**ATTENTION** indique une situation dangereuse qui, si elle n'est pas évitée, **peut entraîner** des blessures légères ou modérées.

## **AVIS**

Le terme REMARQUE est utilisé pour aborder des pratiques qui ne sont pas liées à une blessure physique.

# Ovalis - Interrupteur variateur universel LED connecté

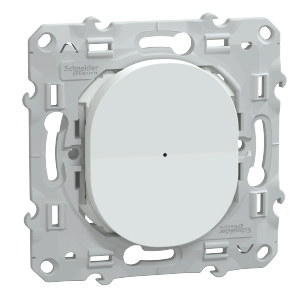

S3X0522W

## Pour votre sécurité

## 

#### RISQUE DE DÉCHARGE ÉLECTRIQUE, D'EXPLOSION OU DE COUP D'ARC

L'installation électrique répondant aux normes de sécurité doit être effectuée par des professionnels compétents. Les professionnels compétents doivent justifier de connaissances approfondies dans les domaines suivants :

- Raccordement aux réseaux d'installation.
- Raccordement de plusieurs dispositifs électriques.
- Pose de câbles électriques.
- Normes de sécurité, règles et réglementations locales pour le câblage.

Le non-respect de ces instructions provoquera la mort ou des blessures graves.

## 

#### **RISQUE DE BLESSURES FATALES PAR CHOC ÉLECTRIQUE**

La sortie peut contenir un courant électrique même lorsque la charge est désactivée.

Déconnectez l'appareil de l'alimentation à l'aide du fusible du circuit entrant avant de travailler sur l'appareil.

Le non-respect de ces instructions provoquera la mort ou des blessures graves.

## **ATTENTION**

L'APPAREIL PEUT ÊTRE ENDOMMAGÉ

Ne connectez qu'une charge variable.

Le non-respect de ces instructions peut provoquer des blessures ou des dommages matériels.

# À propos de l'appareil

Le variateur universel à bouton-poussoir connecté (appelé ci-après le **variateur**) est un dispositif à bouton-poussoir qui peut être utilisé pour commuter et faire varier manuellement ou à distance les charges LED, ohmiques, inductives ou capacitives.

#### **Options de commande**

**Commande de maison** : Pour contrôler le variateur via l'application Wiser Home, vous aurez besoin de la Passerelle Wiser.

**Fonctionnement direct** : Vous pouvez toujours commander le variateur directement sur site. Vous pouvez également connecter de nombreux boutons-poussoirs mécaniques.

#### **Fonctions**

- L'appareil peut détecter automatiquement la charge.
- Il dispose de la protection thermique, de la résistance aux surcharges, de la protection contre les courts-circuits, du démarrage progressif et de l'arrêt progressif.

## Installation de l'équipement

Reportez-vous aux Instructions d'installation fournies avec ce produit.

## **Quick Home Connect**

Quick Home Connect est une solution de connectivité sans fil pour les appareils Zigbee sans avoir besoin d'une passerelle ou d'une application pour smartphone. Quick Home Connect est votre point de départ pour l'automatisation domestique sans fil. Il assure des fonctions telles que la commutation, la variation et la commande des volets à l'aide du commutateur sans fil connecté (ci-après dénommé commutateur sans fil) via un réseau Zigbee.

Le **Sans fil commutateur** est un interrupteur à bouton-poussoir sans fil alimenté par batterie qui est utilisé pour contrôler les appareils Zigbee (tels que variateur, volet, interrupteur et prise) dans le même réseau Zigbee.

## Limitations

- Quick Home Connect sert uniquement de solution de contrôle de pièce.
- Avec un commutateur sans fil 1 Bouton, vous ne pouvez pas mélanger la commande de l'éclairage et celle des volets. Cependant, avec un commutateur sans fil 2 Boutons, vous pouvez affecter une sortie pour la variation/commutation et l'autre pour la commande de l'obturateur, ou vice versa.
- Cette solution ne prend pas en charge les fonctionnalités de contrôle à distance, d'utilisation d'applications pour smartphone ou de planification.

# Appairage d'un commutateur sans fil avec un interrupteur variateur

1. Retirez l'enjoliveur du commutateur sans fil.

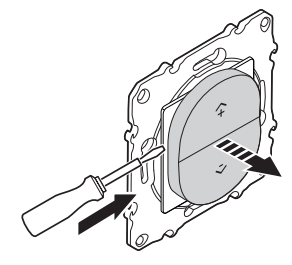

2. Appuyez brièvement 5 fois de suite sur le bouton-poussoir supérieur droit de l'interrupteur sans fil.

La LED d'état clignote en vert.

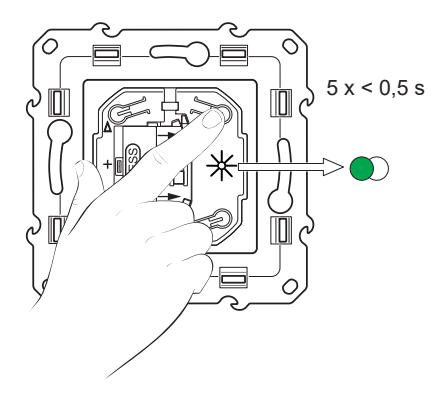

3. Appuyez brièvement 5 fois de suite rapidement sur le bouton-poussoir du variateur.

La LED d'état clignote en vert.

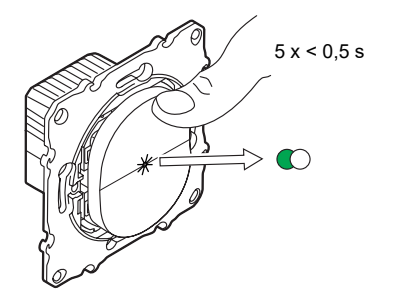

La lumière connectée à l'interrupteur variateur clignote quelques fois. La LED d'état cesse de clignoter en vert sur le commutateur sans fil et l'interrupteur variateur. L'interrupteur variateur peut désormais être contrôlé par le commutateur sans fil.

#### Fonctionnement d'un variateur

Vous pouvez activer/désactiver le variateur et régler sa luminosité à l'aide de l'interrupteur sans fil appairé.

- Appuyez brièvement sur le haut (n+) ou le bas (v-) de l'interrupteur sans fil (< 0,5 s) pour activer/désactiver la charge connectée (A).</li>
- Appuyez longuement sur le haut (A+) ou le bas (v-) de l'interrupteur sans fil (> 0,5 s) pour augmenter ou réduire la luminosité de la charge connectée (B).

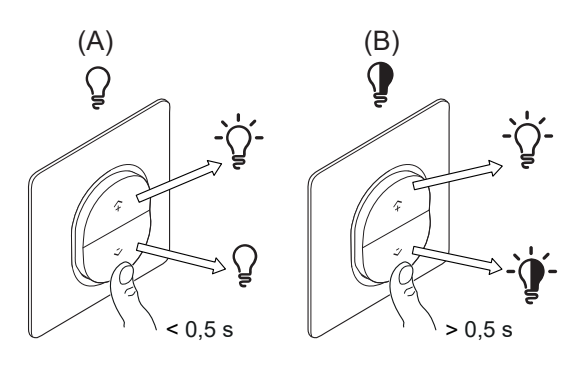

## Réinitialisation de l'appareil dans Quick Home Connect

Il est nécessaire de réinitialiser les appareils dans les cas suivants :

- · Désappairez l'appareil dans Quick Home Connect :
- Voir
  - · Réinitialisation du commutateur sans fil
  - Réinitialisation de l'interrupteur variateur

Une fois la réinitialisation effectuée avec succès. Le commutateur et l'appareil sans fil reprennent leurs réglages d'usine.

- Intégration dans le système Wiser
  - Si vous souhaitez intégrer les appareils dans le système Wiser, réinitialisez tous les appareils dans Quick Home Connect et reportez-vous à Appairage de l'appareil avec la passerelle Wiser.

## **Affichages LED dans Quick Home Connect**

#### Appairage de l'appareil dans Quick Home Connect

| Action de l'utilisateur                                                  | Affichage LED                                       | État                                                                                                    |
|--------------------------------------------------------------------------|-----------------------------------------------------|----------------------------------------------------------------------------------------------------|
| Appuyez brièvement 5 fois de suite rapidement<br>sur le bouton-poussoir. | Le voyant clignote en vert une fois<br>par seconde. | Le mode d'appairage est actif pendant<br>60 secondes. Lorsque l'appairage est terminé, le<br>voyant arrête de clignoter. |

## Dépannage dans Quick Home Connect

| Symptôme                            | Cause possible                                                               | Solution                                                                    |  |
|-------------------------------------|------------------------------------------------------------------------------|-----------------------------------------------------------------------------|--|
| La LED s'allume en orange sur       | L'appairage n'est pas terminé et revient aux                                 | Appairez à nouveau l'interrupteur sans fil et<br>l'appareil.                |  |
| l'appareil.                         | paramètres d'usine par défaut.                                               | Voir                                                                        |  |
|                                     |                                                                              | Bouton poussoir à variateur, page 9                                         |  |
|                                     | L'interrupteur sans fil et l'appareil sont trop<br>éloignés l'un de l'autre. | Placez l'interrupteur sans fil dans une position plus proche de l'appareil. |  |
| l'interrunteur sans fil ne neut nas |                                                                              | Appairez l'appareil à nouveau.                                              |  |
| commander l'appareil de manière     | L'interrupteur sans fil a perdu l'appairage.                                 | Voir                                                                        |  |
| fiable.                             |                                                                              | Bouton poussoir à variateur, page 9                                         |  |
|                                     | La batterie de l'interrupteur sans fil est déchargée.                        | Remplacez la batterie de l'interrupteur sans fil                            |  |

| Scénario                                                                                                  | Procédure                                                                                                    |
|----------------------------------------------------------------------------------------------------|----------------------------------------------------------------------------------------------------|
| Contrôlez plusieurs appareils avec un seul interrupteur sans fil.                                         | Vous pouvez contrôler plusieurs appareils avec un seul interrupteur sans fil, en<br>commençant par l'appairer avec un seul appareil. Ensuite, utilisez le même<br>interrupteur sans fil pour effectuer l'appairage avec d'autres appareils.                                                                 |
|                                                                                                    | <b>NOTE:</b> Vous pouvez appairer jusqu'à 7 appareils à un seul interrupteur sans fil.                                                                                                    |
| FLS 1 Bouton avec appareils (interrupteur à relais, variateur, commande de volets, ou prise de courant).  | Appairez l'interrupteur sans fil avec l'un des appareils (interrupteur à relais, variateur, commande de volets, ou prise de courant).                                                                                                    |
| FLS 2 Boutons avec appareils (interrupteur à relais, variateur, commande de volets, ou prise de courant). | Appairez soit l'interrupteur sans fil de gauche, soit l'interrupteur sans fil de droite<br>avec l'un des appareils (interrupteur à relais, variateur, commande de volets, ou<br>prise de courant). Vous pouvez également appairer un autre enjoliveur de<br>l'interrupteur sans fil avec un autre appareil. |

## Couplage de l'appareil avec la passerelle Wiser

À l'aide de l'application Wiser Home, vous pouvez appairer le variateur avec la **passerelle Wiser** pour accéder au variateur et le commander.

Conditions indispensables: Le variateur doit être câblé et activé correctement.

Pour appairer le variateur:

- 1. Sur l'écran **accueil**, appuyez sur 🔅.
- 2. Appuyez sur **Appareils** > **C** > **Lumières** > **a** 1 poste.

 Appuyez sur Scanner le QR code et autorisez l'application Wiser Home à accéder à votre caméra. Ensuite, scannez le code QR situé sur l'appareil.

**NOTE:** Si vous ne parvenez pas à trouver le bon code QR, appuyez sur **Je n'arrive pas à trouver le bon code QR** pour appairer l'appareil manuellement et passez à l'étape 4.

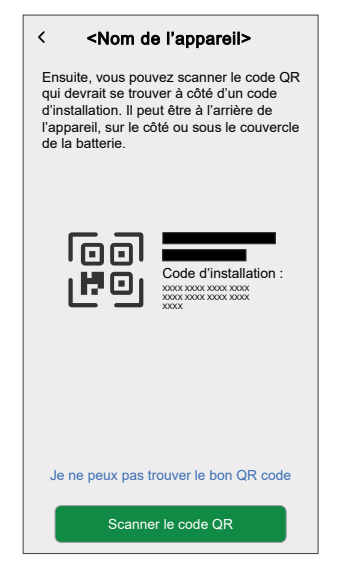

Si le code QR est incorrect, un message **Code QR incorrect scanné** s'affiche. Appuyez sur **Je ne peux pas scanner le code QR** et choisissez l'une des options suivantes :

- (A): Saisissez l'adresse Mac/EUI-64 et Installer le Code, puis appuyez sur Connecter. L'application vérifie si l'adresse MAC/EUI-64 et le code d'installation sont valides.
- (B): Choisissez cette option si vous ne parvenez pas à trouver l'adresse MAC/EUI-64 et le code d'installation.

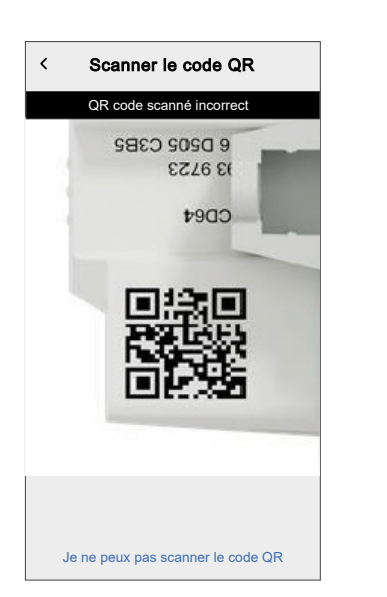

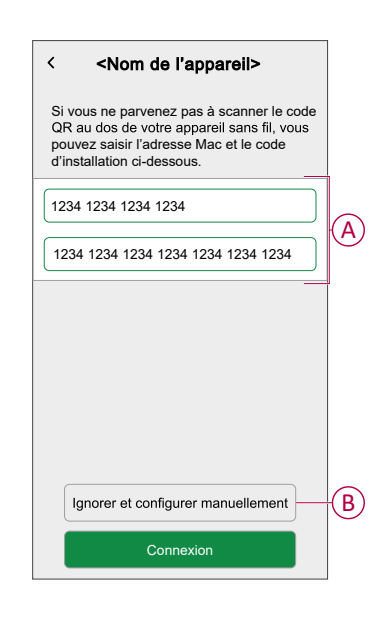

 Une fois l'appareil validé, appuyez sur Suivant, appuyez brièvement 3 fois sur le bouton-poussoir sur la variateur et assurez-vous que la LED clignote en orange.

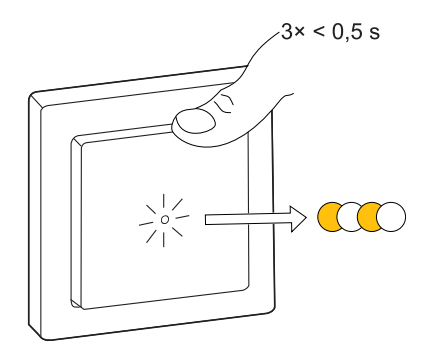

Attendez quelques secondes que la LED s'allume en vert et que l'application confirme que l'appareil est appairé.

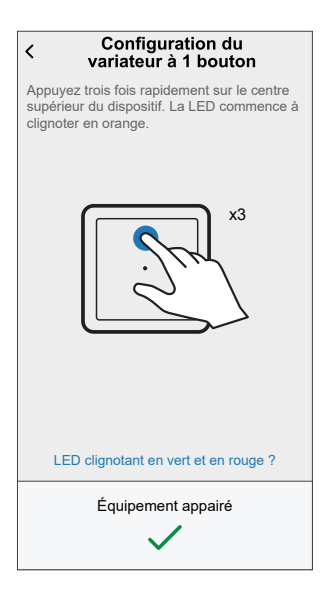

**NOTE:** Si la LED clignote en vert et en rouge, consultez les instructions en appuyant sur **La LED clignote en vert et en rouge?**.

- 5. Appuyez sur 
  , pour saisir le nom de l'appareil.
- 6. Appuyez sur **Suivant** et affecter l'appareil à une nouvelle pièce ou à une pièce existante et appuyez sur **Soumettre**.

**IMPORTANT:** L'écran suivant affiche le **Paramètres des appareils**, dans laquelle vous pouvez configurer les paramètres de l'appareil pendant le processus d'appariement ou ultérieurement. Si vous préférez le configurer ultérieurement, plot **Soumettre**. Pour plus d'informations sur les paramètres des appareils, consultez la section Configuration de l'appareil, page 15.

Le variateur est maintenant répertorié dans l'onglet **Contrôle** sous les onglets **Tous** et **Pièce**.

# Configuration de l'appareil

À l'aide de l'application Wiser home, vous pouvez configurer l'appareil en fonction de vos préférences.

- 1. Sur l'écran d'accueil, appuyez sur 谷.
- 2. Appuyez sur **Equipements > Lumières > Variateur** pour accéder à l'écran **Détails de l'appareil**.

|                | < Détails de l'appareil<br>Variateur 1 bouton                                       |                |
|----------------|-------------------------------------------------------------------------------------|----------------|
| $(\mathbf{J})$ | OPTIONS                                                                             |                |
|                | Nom de l'équipement                                                                 | (A)            |
|                | Emplacement                                                                         | $(\mathbf{B})$ |
| (C)            | -Mode RL-LED ⑦                                                                      |                |
| $\smile$       | Comportement des indicateurs LED<br>LED allumée lorsque l'appareil est sous tension | (D)            |
| (E)            | Comportement à la mise sous tension                                                 |                |
| $\smile$       | Luminosité minimale                                                                 |                |
|                | Luminosité maximale                                                                 | $(\mathbf{F})$ |
|                | APROPOS DE                                                                          |                |
|                | Version du firmware                                                                 |                |
|                | Identification                                                                      | G              |
|                | Supprimer                                                                           | H              |

| Α | Nom de l'équipement : Appuyez pour changer le nom de l'appareil.                                                                                                    |
|---|----------------------------------------------------------------------------------------------------|
| В | <b>Emplacement</b> : Appuyez pour assigner le variateur à n'importe quelle pièce (comme le salon, la chambre, la cuisine, etc.).<br>Consultez Paramétrer l'emplacement de l'appareil, page 17 pour plus de détails indiquant comment définir l'emplacement.                                                                                       |
| С | Mode RL-LED : Vous pouvez améliorer la qualité de la variation dans l'application en cas de problèmes de lumière vacillante. Appuyez sur l'interrupteur à bascule pour activer le mode RL-LED.         NOTE: Consultez Caractéristiques techniques, page 39 pour plus d'informations.                                                             |
| D | Comportement des indicateurs LED : Appuyez pour régler le comportement des indicateurs LED du variateur selon vos préférences. Consultez Configuration du comportement des voyants, page 18 pour des informations détaillées sur chaque option.                                                                                                   |
| E | Comportement à la mise sous tension : Appuyez pour régler le niveau de luminosité par défaut du variateur lorsqu'il est activé. Consultez Configuration du comportement de mise sous tension, page 19 pour des informations détaillées sur chaque option.                                                                                         |
| F | Luminosité minimale et luminosité maximale : Ce réglage vous permet de définir des limites de luminosité maximale et minimale de la charge connectée. Cela permet d'éviter la lumière vacillante et l'extinction du voyant.<br>Faites glisser la barre de défilement pour augmenter ou diminuer la luminosité minimale et la luminosité maximale. |
| G | <b>Identification</b> : Appuyez pour identifier l'appareil. La LED d'état clignote en rouge et les dispositifs d'éclairage connectés clignotent sur Marche/Arrêt à la suite de l'identification du variateur.<br>Appuyez sur <b>OK</b> pour terminer l'identification de l'appareil.                                                              |

| Н | Supprimer : Appuyez pour supprimer l'appareil du système.                                                                                                    |  |  |
|---|----------------------------------------------------------------------------------------------------|--|--|
|   | <ul> <li>La suppression de l'appareil réinitialise également le variateur. Après la réinitialisation, la LED devient orange,<br/>indiquant que le variateur est prêt pour l'appairage.</li> </ul> |  |  |
|   | En cas de problème lors de l'appairage ou de la réinitialisation du variateur, reportez-vous à Réinitialisation de l'appareil, page 36.                                                           |  |  |
| J | Indicateur d'intensité du signal Zigbee : Indicateur d'intensité du signal Zigbee qui affiche l'intensité actuelle du signal de l'appareil.                                                       |  |  |
|   | • Bon signal (entre 0 et -54 dBm)                                                                                                    |  |  |
|   | • I Signal normal (entre -54 et -79 dBm)                                                                                                    |  |  |
|   | • Signal faible (<-79 dBm)                                                                                                    |  |  |
|   | • Aucun signal (l'appareil est hors ligne)                                                                                                    |  |  |

## Paramétrer l'emplacement de l'appareil

Vous pouvez modifier l'emplacement de l'appareil à l'aide de l'application Wiser Home (comme une chambre, un salon, une salle à manger, etc.).

- 1. Sur l'écran d'**accueil**, appuyez sur 🔅.
- 2. Appuyez sur **Appareils**, sélectionnez dans la liste l'appareil dont vous souhaitez modifier l'emplacement.
- 3. Appuyez sur **Emplacement** *P* pour ouvrir la page de configuration.
- 4. Sur la page de configuration, vous pouvez entrer **Nouveau nom de pièce** (A) ou sélectionnez une pièce existante dans la liste (B).

| Paramétrage de l'équipement Où se trouve la commande de l'appareil? Nouveau nom de pièce                | A      |
|----------------------------------------------------------------------------------------------------|--------|
| Salon<br>3 appareils<br>Bureau<br>2 appareils<br>Salle De Bain<br>3 appareils<br>Chambre<br>2 appareils | B      |
| Supprimer de la pièce<br>Envoyer                                                                        | ©<br>• |

**SUGGESTION:** Si l'appareil est déjà affecté, vous pouvez le supprimer de la pièce existante. Appuyez sur **Supprimer de la pièce** (C).

5. Une fois les modifications effectuées, appuyez sur Soumettre (D).

### Configuration du comportement des voyants

À l'aide de l'application Wiser Home, vous pouvez régler le comportement de l'indicateur LED sur votre appareil pour en connaître l'état.

- 1. Sur l'écran d'**accueil**, appuyez sur 🔅.
- 2. Appuyez sur **Appareils > Lumières**.
- 3. Sélectionnez l'appareil à mettre à jour et appuyez sur **Comportement des indicateurs LED**.

**NOTE:** Si vous ne trouvez pas l'option dans votre application, réinitialisez l'appareil aux réglages d'usine et effectuez le processus d'appairage.

4. Sélectionnez l'une des options suivantes selon vos préférences.

| LED allumée lorsque l'appareil est<br>sous tension | Ì |
|----------------------------------------------------|---|
| LED éteinte lorsque l'appareil est<br>sous tension |   |
| Toujours désactivé                                 |   |
| Toujours activé                                    |   |
|                                                    |   |
|                                                    |   |
|                                                    |   |
|                                                    |   |
|                                                    |   |

| LED allumée lorsque l'appareil est sous tension | La LED s'allume lorsque l'appareil est allumé. |
|-------------------------------------------------|------------------------------------------------|
| LED éteinte lorsque l'appareil est sous tension | La LED s'éteint lorsque l'appareil est allumé. |
| Toujours désactivé                              | La LED reste éteinte tout le temps.            |
| Toujours activé                                 | La LED reste allumée en permanence.            |

#### Configuration du comportement de mise sous tension

Vous pouvez régler le niveau de luminosité de votre appareil lorsqu'il est allumé.

- 1. Sur l'écran d'**accueil**, appuyez sur 🐼.
- 2. Appuyez sur Equipements > Lumières.
- 3. Sélectionnez l'appareil à mettre à jour et appuyez sur **Comportement à la mise sous tension**.

**NOTE:** Si vous ne trouvez pas cette option dans votre application, réinitialisez l'appareil aux réglages d'usine et effectuez le processus d'appairage.

4. Sélectionnez l'une des options suivantes selon vos préférences :

**Dernier niveau de luminosité activé** : La lumière s'allume avec la même luminosité qu'à sa dernière extinction.

| Comportement à la mise sous tension                                                        |  |
|--------------------------------------------------------------------------------------------|--|
| Définissez le niveau de luminosité par défaut<br>de votre lumière lorsqu'elle est allumée. |  |
| Dernier niveau de luminosité activé 🗸                                                      |  |
| Niveau de luminosité spécifique                                                            |  |
|                                                                                            |  |
|                                                                                            |  |
|                                                                                            |  |
|                                                                                            |  |
|                                                                                            |  |
|                                                                                            |  |
|                                                                                            |  |
|                                                                                            |  |

**Niveau de luminosité spécifique** : Cette option vous permet d'obtenir le niveau de luminosité désiré chaque fois que vous allumez la lumière. Faites glisser la barre de défilement pour définir la luminosité.

| <ul> <li>Comportement à la mise<br/>sous tension</li> <li>Définissez le niveau de luminosité par défaut<br/>de votre lumière lorsqu'elle est allumée.</li> </ul> |
|----------------------------------------------------------------------------------------------------|
| Dernier niveau de luminosité activé                                                                                                    |
| Niveau de luminosité spécifique                                                                                                    |
| 1%                                                                                                    |

## Utilisation de l'équipement

## Commutation/variation manuelle de l'appareil

Vous pouvez activer/désactiver et augmenter/diminuer la luminosité du variateur manuellement. Le variateur fournira alimentera la charge qui y est connectée.

Appuyez brièvement une fois sur le bouton-poussoir (< 0,5 s) pour activer/ désactiver le variateur.

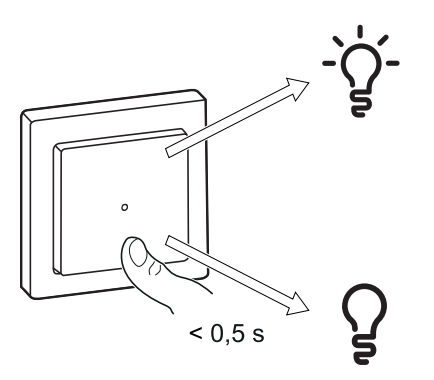

Appuyez longuement sur le bouton-poussoir (> 0,5 s) de l'appareil pour augmenter/réduire la luminosité du variateur.

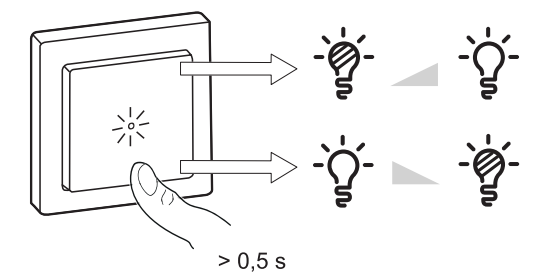

## Réglage du niveau de luminosité à l'aide de l'application

En utilisant l'application Wiser Home, augmentez/diminuez le niveau de luminosité du variateur.

- 1. Dans l'onglet **Contrôle**, appuyez sur **Tous** les appareils ou sur l'onglet de la pièce où se trouve le variateur.
- 2. Sur l'écran de contrôle de l'appareil, faites glisser la barre coulissante vers le haut/bas pour augmenter/réduire la luminosité (A).

SUGGESTION: Vous pouvez également activer/désactiver le variateur

sur l'écran de contrôle de l'appareil, en appuyant sur 🖌 (B) pour activer/ désactiver le variateur.

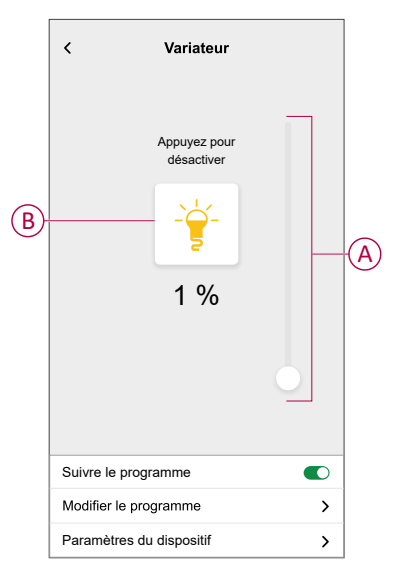

## Activation/désactivation de l'appareil à l'aide de l'application

À l'aide de l'application Wiser Home, vous pouvez activer/désactiver le variateur à distance.

1. Dans l'onglet **Contrôle**, appuyez sur **Tous** les appareils ou sur l'onglet de la pièce où se trouve le variateur.

2. Appuyez sur  $\bigcup$  (A) pour activer/désactiver le variateur.

**SUGGESTION:** Vous pouvez également activer/désactiver l'appareil lorsque vous l'ajoutez à vos **Favoris**. Pour en savoir plus sur les **Favoris**, reportez-vous à la rubrique **Gérer les favoris** dans le Guide d'utilisation du système correspondant.

| Cont | rôle           |                      |             |              |   |
|------|----------------|----------------------|-------------|--------------|---|
| Tout | Salon          | Cuisine              | Chambre à c | oucher •••   |   |
| Salo | n              |                      |             | ^            |   |
| ŷ    | Varia          | ateur                |             | U            | A |
| -    | Plafe          | ond<br>ié jusqu'à 14 | 4:00        | Ċ            |   |
|      |                |                      |             |              |   |
|      |                |                      |             |              |   |
|      |                |                      |             |              |   |
|      |                |                      |             |              |   |
| Mais | i<br>J<br>on J | Automatismes         | Contrôle    | Q<br>Énergie |   |

#### Programme

Vous pouvez configurer des programmes pour spécifier les heures auxquelles l'état d'un dispositif changera.

#### Configuration d'un programme

Le variateur peut être entièrement commandé par un programme. Une fois le programme réglé, le variateur fonctionne à un moment défini.

- 1. Sur l'écran d'**accueil**, appuyez sur
- 2. Sélectionnez **Programmes** > **•** pour créer un programme.
- 3. Saisissez le nom du programme (A).
- 4. Dans le menu TYPE, sélectionnez Lumières (B).
- 5. Dans le menu **SUIVI PAR**, sélectionnez **Variateur** (C) dans la liste des appareils.

6. Appuyez sur Créer pour configurer les évènements.

| Nom du programme                         | NOM        |          |                           |
|------------------------------------------|------------|----------|---------------------------|
| TYPE Lumières Volets BUIVI PAR Variateur | Nom du pro | gramme   | -(A                       |
| Lumières B<br>Volets                     | TYPE       |          |                           |
| Volets SUIVI PAR Variateur               |            | Lumières | (B                        |
| SUIVI PAR<br>Variateur                   |            | Volets   |                           |
| Variateur 🖉 📿                            | SUIVI PAR  |          |                           |
| _                                        | Variateur  |          | <ul> <li>✓ (C)</li> </ul> |
|                                          |            |          |                           |
|                                          |            |          |                           |

- Dans le menu ÉVÈNEMENTS, sélectionnez un jour et appuyez sur 
   pour ajouter un évènement tel que ÉTAT (lumières éteintes ou niveau de variation en %) et QUAND (lever/coucher du soleil ou plage horaire spécifique).
- 8. Appuyez sur Définir pour sauvegarder le programme.

#### SUGGESTION:

- Vous pouvez copier le programme existant dans un autre programme

ou dans les jours de votre choix. Appuyez sur 💷 .

- Appuyez sur **Programme** et sélectionnez un programme existant, puis cliquez sur **Copier**.
- Appuyez sur **Journée**, sélectionnez les jours que vous souhaitez attribuer et cliquez sur **Copier**.
- Lorsque le programme commence, vous pouvez voir la **durée** restante dans l'onglet **Contrôle** sous le nom de l'appareil.

#### Modification d'un programme

- 1. Sur l'écran d'**Accueil**, appuyez sur **Automatismes Programmes**.
- 2. Appuyez sur le programme que vous souhaitez modifier.

- 3. Appuyez sur **DÉTAILS DU PROGRAMME** pour pouvoir effectuer les actions suivantes :
  - Renommer le programme (A).
  - Dans le menu Suivi par (B), vous pouvez choisir parmi les appareils répertoriés ou désélectionner ceux qui sont déjà sélectionnés.

| ← Programme-01          |                    |
|-------------------------|--------------------|
| DÉTAILS DU PROGRAMME    | - <b>^</b>         |
| <b>Type</b><br>Lumières |                    |
| Nom<br>Programme-01     | <i>•</i>           |
| Suivi par               | ~ (B)              |
| Supprim                 | er                 |
| ÉVÈNEMENTS              |                    |
| L 🚧 ME J V S<br><u></u> | s D<br>21:51 ⑦ (C) |
| Marche                  | 06:00 - 08:30 💉    |
| Arrêt                   | 08:30 - 10:30 💉    |
|                         |                    |

**NOTE:** Lorsque les modifications ci-dessus sont effectuées, le programme est automatiquement sauvegardé.

- 4. Dans le menu ÉVÈNEMENTS (C), vous pouvez effectuer les actions suivantes :
  - Appuyer sur pour mettre à jour un évènement tel que ÉTAT (éclairages éteints ou niveau de variation en %) et QUAND (lever/coucher du soleil ou plage horaire spécifique) ; vous pouvez également supprimer un évènement.
  - Appuyer sur Enregistrer pour sauvegarder le programme.

#### Suppression d'un programme

- 1. Sur l'écran d'**Accueil**, appuyez sur **Automatismes Programmes**.
- 2. Appuyez sur le programme que vous souhaitez supprimer.
- 3. Appuyez sur **DÉTAILS DU PROGRAMME**, appuyez sur **Supprimer**, puis sélectionnez **OK**.

#### **Moments**

Un moment vous permet de regrouper plusieurs actions qui sont généralement exécutées ensemble. En utilisant l'application Wiser Home, vous pouvez créer des moments en fonction de vos besoins.

#### Création d'un moment

- 1. Sur l'écran d'**accueil**, appuyez sur
- 2. Sélectionnez **Moments**, puis appuyez sur <table-cell-rows> pour créer un moment.
- 3. Saisissez le nom du moment (A).

**CONSEIL** : Vous pouvez choisir l'image de couverture qui représente votre moment en appuyant sur .

4. Appuyez sur Ajouter des actions (B) pour sélectionner la liste des appareils.

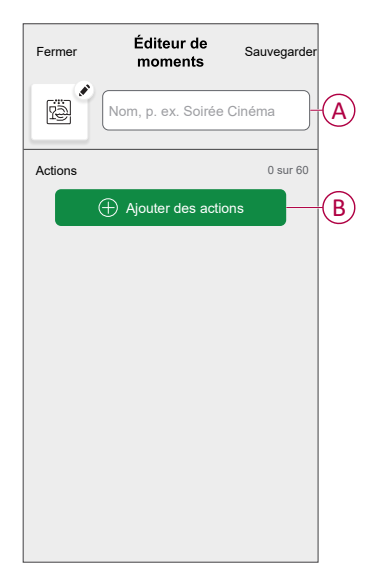

5. Dans le menu **Ajouter des actions**, vous pouvez sélectionner les appareils (C).

| < S<br>Veuille | électionnez    | l <b>es équipem</b><br>r les équipeme | ients<br>ints que |   |
|----------------|----------------|---------------------------------------|-------------------|---|
| vous s         | ouhaitez ajou  | ter àce momer                         | nt.               |   |
| Tous           | Test Trois     | Chauffage                             |                   |   |
| Test           |                |                                       |                   |   |
| 7              | Variateur rota | atif                                  | Ø                 |   |
|                | Volet          |                                       | 0                 |   |
| Trois          |                |                                       | -                 | C |
| Ţ              | Variateur à po | oussoir                               |                   | C |
| Lumiè          | re             |                                       |                   |   |
| 7              | Lumière        |                                       |                   |   |
|                |                |                                       |                   |   |
|                |                |                                       |                   |   |
|                |                |                                       |                   |   |

6. Une fois les appareils sélectionnés, appuyez sur Terminé.

- 7. Sur la page Éditeur de moment, appuyez sur l'appareil pour définir la condition. Par exemple, s'il s'agit d'un variateur :
  - Appuyez pour allumer (D).
  - Faites glisser la barre coulissante vers le haut/bas pour augmenter/réduire la luminosité (E) et appuyez sur Définir dans le coin supérieur droit.

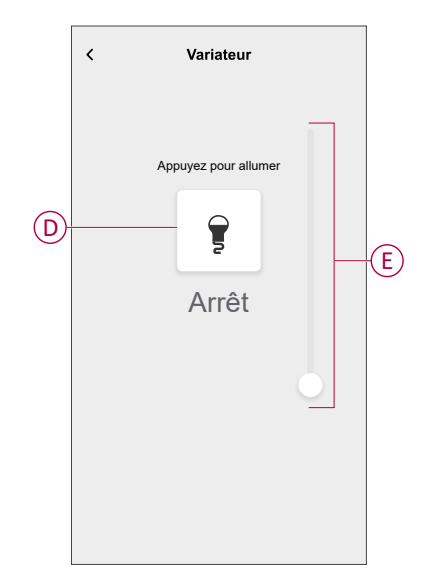

8. Après avoir défini toutes les conditions, appuyez sur **Sauvegarder**. Une fois le moment sauvegardé, il est visible dans l'onglet **Moments**. Appuyez sur le moment pour l'activer.

#### SUGGESTION:

- Si vous voulez voir les moments créés sur l'écran d'accueil, allez à la page d'accueil > Écran d'accueil > Moments. Activez le bouton à bascule pour afficher les moments sur l'écran d'accueil.
- Vous pouvez également réorganiser les moments en appuyant sur Modifier dans l'onglet Moments de l'écran d'accueil ou en appuyant sur Automatismes > Moments > Réorganiser.

#### **Modification d'un moment**

- 1. Sur l'écran d'**accueil**, appuyez sur **Automatismes**
- 2. Accédez à **Moments**, localisez le moment que vous souhaitez modifier et appuyez sur .

- 3. Sur la page Éditeur de moment, vous pouvez effectuer les modifications suivantes :
  - Changer l'icône
  - Renommer le moment.
  - Appuyer sur chaque action pour modifier les paramètres.
    - Pour supprimer une action, faites-la glisser vers la gauche, puis appuyez sur (A) pour la supprimer.

| Fermer Éditeur de mome | ent Sauvegarder |
|------------------------|-----------------|
| Salon                  |                 |
| Actions                | 1 sur 60        |
|                        | <b>T</b> A      |
|                        |                 |
|                        |                 |
|                        |                 |
| ( → Ajouter des ac     | ctions          |
| Supprimer              |                 |

4. Appuyez sur **Sauvegarder** pour sauvegarder les modifications.

#### Suppression d'un moment

- 1. Sur l'écran d'accueil, appuyez sur Automatismes
- 2. Accédez à **Moments**, localisez le moment que vous souhaitez supprimer et appuyez sur
- 3. Dans la page Éditeur de moment, appuyez sur **Supprimer** (A), puis appuyez sur **OK** (B).

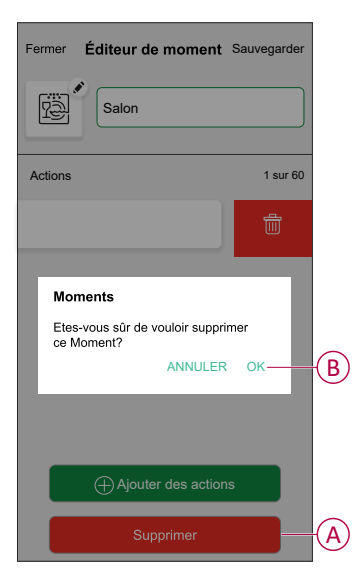

#### **Automatismes**

Un automatisme vous permet de déclencher une action automatiquement ou à des moments planifiés. En utilisant l'application Wiser Home, vous pouvez créer des automatismes en fonction de vos besoins. Cet exemple illustre le fonctionnement d'un équipement lorsque la condition est remplie.

#### Création d'un automatisme

- 1. Sur l'écran d'**accueil**, appuyez sur
- 2. Accédez à **Automatismes**, puis appuyez sur 🔁 pour créer un automatisme.

- 3. Saisissez le nom de l'automatisme (A) et sélectionnez l'une des conditions suivantes pour déclencher l'automatisme.
  - **Toutes les conditions :** Toutes les conditions doivent être remplies pour déclencher un automatisme.
  - **Toute condition :** Une des conditions doit être remplie pour déclencher un automatisme.

CONSEIL : Vous pouvez choisir l'image de couverture qui représente votre

automatisme en appuyant sur 🖍.

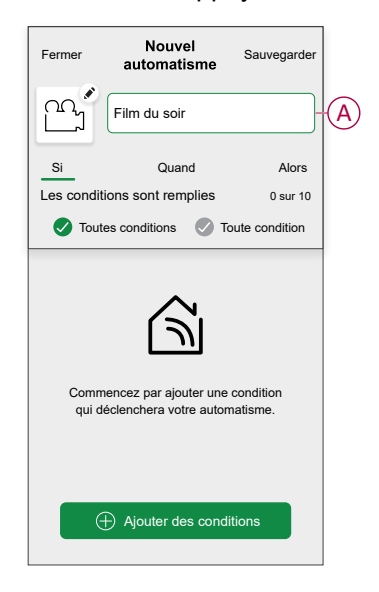

- 4. Appuyez sur **Ajouter des conditions** (B) et sélectionnez l'une des options suivantes (C).
  - Changement d'état d'un équipement (sélectionnez l'appareil) : Un automatisme est déclenché en fonction de l'état d'un appareil, tel que l'ouverture d'un volet ou la détection d'un mouvement par un capteur de mouvement.
  - Mode Absence (activez ou désactivez) : Le mode Absence peut également déclencher un automatisme pour allumer les lumières, fermer les volets, etc. Pour obtenir plus d'informations sur le Mode Absence, reportez-vous au guide d'utilisation du système.

**NOTE:** Vous pouvez ajouter jusqu'à 10 conditions.

| Fermer Nouvel Sauvegarder                                                 | ← Ajouter des conditions                                             |
|---------------------------------------------------------------------------|----------------------------------------------------------------------|
| Film du soir                                                              | Veuillez choisir les déclencheurs pour<br>activer votre automatisme. |
| Si Quand Alors                                                            | Changement d'état d'un équipement >                                  |
| Les conditions sont remplies 0 sur 10                                     | A Mode Absence                                                       |
| Toutes conditions  Toute condition                                        | ☐(0 Par exemple, si le mode absence est activé *                     |
| Commencez par ajouter une condition<br>qui déclenchera votre automatisme. |                                                                      |
| Ajouter des conditions                                                    | B                                                                    |

a. Dans cet exemple, nous allons sélectionner **Changement d'état d'un** équipement et choisir un appareil pour définir la condition. Ensuite, nous sélectionnerons l'état de l'appareil qui déclenchera l'automatisme, tel que l'état fermé d'un interrupteur de commande de stores.

| <ul> <li>Sélectionnez les équipements</li> </ul> |                                                                                 |  |  |  |  |  |  |  |
|--------------------------------------------------|---------------------------------------------------------------------------------|--|--|--|--|--|--|--|
| Veuille<br>vous s                                | Veuillez sélectionner les équipements que<br>vous souhaitez ajouter àce moment. |  |  |  |  |  |  |  |
| Toute                                            | salle de séjour Salle de cuisine                                                |  |  |  |  |  |  |  |
| Salle d                                          | Salle de séjour                                                                 |  |  |  |  |  |  |  |
| Ø                                                | Prise intelligente                                                              |  |  |  |  |  |  |  |
| 6                                                | Radiateur                                                                       |  |  |  |  |  |  |  |
| Chamb                                            | Chambre à coucher                                                               |  |  |  |  |  |  |  |
|                                                  | Interrupteur de commande de volet                                               |  |  |  |  |  |  |  |
| Cuisine                                          |                                                                                 |  |  |  |  |  |  |  |
| 7                                                | Variateur                                                                       |  |  |  |  |  |  |  |
| ß                                                | Interrupteur à relais                                                           |  |  |  |  |  |  |  |
|                                                  |                                                                                 |  |  |  |  |  |  |  |

b. Après avoir sélectionné l'appareil, appuyez sur **Enregistrer** dans le coin supérieur droit.

**SUGGESTION:** Si vous souhaitez modifier la condition, faites-la glisser vers la gauche et appuyez sur l'icône de la corbeille. Ajoutez ensuite une nouvelle condition avec les paramètres requis.

5. Pour lancer l'automatisme à un moment donné, appuyez sur **Quand >** Ajouter un horaire et sélectionnez l'une des options suivantes (D) :

**NOTE:** Vous pouvez ajouter jusqu'à 10 entrées de temps.

- Heure précise de la journée L'automatisme se déclenche à une heure précise de la journée, par exemple au lever, au coucher du soleil ou à 8h00.
- Période de temps L'automatisme se déclenche pendant des périodes de temps telles que du lever au coucher du soleil, ou du coucher au lever du soleil, ou de 8h00 à 17h00.

| Fermer       | Nouvel automatisme                                     | Sauvegarder            |
|--------------|--------------------------------------------------------|------------------------|
| ra,          | Bonjour, p. ex.                                        |                        |
| Si           | Quand                                                  | Alors                  |
| Ace mor      | ment                                                   | 0 sur 10               |
|              |                                                        |                        |
|              |                                                        |                        |
| Lanc<br>préc | ez votre automatisme à u<br>cis de la journée ou défin | in moment<br>issez une |
| ·            | plage horaire.                                         |                        |
|              |                                                        |                        |
|              |                                                        |                        |
|              | Ajouter un horaire                                     |                        |

6. Pour ajouter une action, appuyez sur **Alors > Ajouter une action** et sélectionnez l'une des options suivantes (E) :

**NOTE:** Vous pouvez ajouter jusqu'à 10 actions.

- Contrôler un appareil Sélectionnez l'appareil et définissez l'état souhaité de l'appareil.
- Envoyer une notification Vous serez averti(e) si la condition est remplie.
- Activer un moment Sélectionnez un moment à activer lors de l'automatisme.
- Patienter Cette option vous permet d'ajouter un délai dans une séquence d'automatismes. Vous pouvez définir la durée d'attente par incréments de 1 heure et 1 minute, jusqu'à un maximum de 24 heures. Cette fonction est utile pour retarder des actions dans un automatisme.

| ermer Nouvel automatisme Sauvegarder                                       | ← Ajouter une action                                                                         |
|----------------------------------------------------------------------------|----------------------------------------------------------------------------------------------|
| ra<br>1                                                                    | Veuillez choisir une action pour votre automatisation.                                       |
|                                                                            | O         Contrôler un appareil         >           Par exemple allumer la lumière         > |
| —                                                                          | Si le mouvement est détecté, p. ex.                                                          |
|                                                                            | Activer un moment<br>Par ex. activer le mode Absence                                         |
|                                                                            | Patientez 10 minutes jusqu'à la prochaine action                                             |
| Sélectionnez une action qui fonctionne le<br>mieux pour votre automatisme. |                                                                                              |
| Ajouter une action                                                         |                                                                                              |

 a. Dans cet exemple, nous allons d'abord sélectionner Contrôler un appareil et sélectionner Variateur (F) comme appareil déclenchant une action, puis nous sélectionnerons l'option Patienter pour ajouter un délai dans l'automatisme.

**IMPORTANT:** Vous ne pouvez pas sélectionner le même appareil que celui que vous avez sélectionné pour **Ajouter des conditions** à l'étape 4. L'appareil doit être différent.

| ← | Ajouter une action                                              |   |
|---|-----------------------------------------------------------------|---|
| V | euillez choisir une action pour votre<br>utomatisation.         |   |
| ٩ | Contrôler un appareil<br>Par exemple allumer la lumière         | > |
| N | Envoyer une notification<br>Si le mouvement est détecté, p. ex. | > |
|   | Activer un moment<br>Par ex. activer le mode Absence            | > |
| Ü | Patientez<br>Par ex. Patientez 10 minutes jusqu'à la            | > |
|   |                                                                 |   |
|   |                                                                 |   |
|   |                                                                 |   |
|   |                                                                 |   |
|   |                                                                 |   |
|   |                                                                 |   |
|   |                                                                 |   |

 Réglez l'état, par exemple augmenter/diminuer la luminosité du variateur ou activer/désactiver le variateur. Appuyez ensuite sur Définir, situé dans le coin supérieur droit.

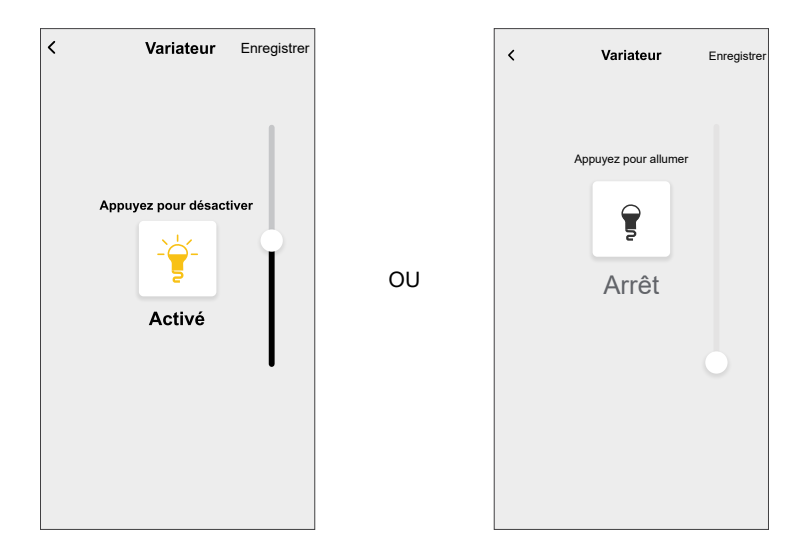

- c. Encore une fois, appuyez sur **Ajouter une action** et sélectionnez l'option **Patienter**.
- d. Faites défiler les minutes et définissez le temps d'attente sur 1 minute. Appuyez ensuite sur **Enregistrer**, situé dans le coin supérieur droit.

| <       | Ajouter ur | Définir |  |
|---------|------------|---------|--|
| ATTENTE |            |         |  |
| _       | 00         | 59      |  |
|         | 01 h       | 00 min  |  |
| _       | 02         | 01      |  |
|         |            |         |  |
|         |            |         |  |
|         |            |         |  |
|         |            |         |  |
|         |            |         |  |
|         |            |         |  |
|         |            |         |  |
|         |            |         |  |
|         |            |         |  |
|         |            |         |  |
|         |            |         |  |
|         |            |         |  |
|         |            |         |  |
|         |            |         |  |

7. Appuyez sur Sauvegarder.

L'automatisme sauvegardé s'affiche sur la page **Automatismes**. Appuyez sur l'interrupteur à bascule (G) de la page Automatismes pour activer/ désactiver l'automatisme.

| Moments<br>Automatismes | Automat  | ismes  | Program | mes<br>.≓↓ |   |
|-------------------------|----------|--------|---------|------------|---|
| Automatismes            | ir       |        |         | .≓‡        |   |
| ကြို Film du so         | ir       |        |         |            |   |
|                         |          |        | •       |            | G |
|                         |          |        |         |            |   |
|                         |          |        |         |            |   |
|                         |          |        |         |            |   |
|                         |          |        |         |            |   |
|                         |          |        |         |            |   |
|                         |          |        |         |            |   |
|                         |          |        |         | D          |   |
| Maison Autor            | natismes | Contro | le Ér   | Ţ          |   |

#### Modification d'un automatisme

- 1. Sur l'écran d'**accueil**, appuyez sur **Automatismes**
- 2. Accédez à **Automatismes**, appuyez sur l'automatisme que vous souhaitez modifier.

- 3. Sur la page **Modifier un automatisme**, vous pouvez effectuer les modifications suivantes :
  - Changer l'icône
  - Renommer l'automatisme.
  - Appuyer sur chaque condition pour modifier les paramètres.
    - Pour supprimer une condition, faites-la glisser vers la gauche, puis appuyez sur ((A) pour la supprimer.
    - Appuyez sur  $\oplus$  **Ajouter une condition** (B) pour ajouter une nouvelle condition.
  - Pour ajouter une action, appuyez sur l'option **Alors** et maintenir une action et tirer et déposer sur la position désirée.

| Fermer Modifier un automatisme Sauvegarder |   | Fermer                               | Modifier une automatisation                        | Sauvegarder                  |
|--------------------------------------------|---|--------------------------------------|----------------------------------------------------|------------------------------|
| Salon                                      |   | Ë                                    |                                                    |                              |
| Si Quand Alors                             |   | Si                                   | Quand                                              | Alors                        |
| Les conditions sont remplies 1 sur 10      |   | Exécuter<br>Vous pouv<br>des actions | r ces actions<br>ez déplacer des cartes pour<br>s. | 3 sur 10<br>modifier l'ordre |
|                                            | A |                                      | lotification<br>foment<br>Patientez                | Marche =                     |
|                                            |   | C P                                  |                                                    |                              |
| Ajouter des conditions                     | B |                                      | Ajouter une action                                 | n                            |
| Suppression d'un automatisme               |   |                                      | Suppression d'une<br>automatisation                |                              |

4. Appuyez sur **Sauvegarder** pour sauvegarder les modifications.

#### Suppression d'un automatisme

- 1. Sur l'écran d'**accueil**, appuyez sur **Automatismes**
- 2. Accédez à **Automatismes**, appuyez sur l'automatisme que vous souhaitez supprimer.

 Sur la page Modifier un automatisme, appuyez sur Suppression d'un automatisme (A) et lisez le message de confirmation, puis appuyez sur OK (B).

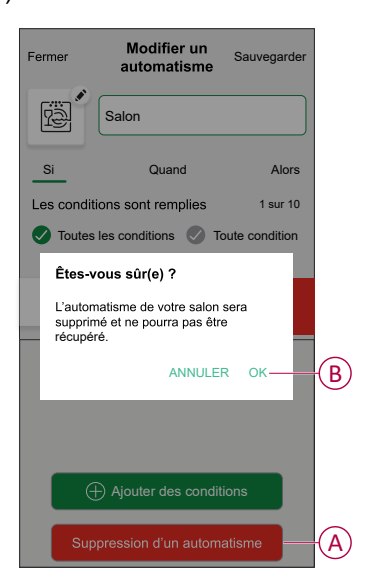

# Réinitialisation de l'appareil

Vous pouvez réinitialiser manuellement les réglages d'usine par défaut de l'appareil.

- Appuyez brièvement 3 fois (< 0,5 s) sur le bouton-poussoir, puis appuyez une fois (>10 s) sur le bouton-poussoir.
- Au bout de 10 s, la LED commence à clignoter en rouge, relâchez alors le bouton-poussoir.
- La LED cesse de clignoter lorsque le dispositif est réinitialisé avec succès.
- L'interrupteur variateur redémarre et clignote en vert pendant quelques secondes.
  - **NOTE:** Après la réinitialisation, la LED devient orange, indiquant que l'appareil est prêt pour l'appairage.

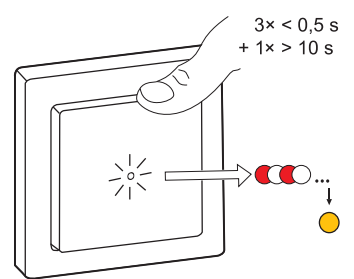

# Affichage LED

#### Appairage

| Action de l'utilisateur               | Affichage LED                                   | État                                                                                                    |
|---------------------------------------|-------------------------------------------------|----------------------------------------------------------------------------------------------------|
| Appuyez 3 fois sur le bouton-poussoir | La LED clignote en orange une fois par seconde. | Le mode d'appairage est actif pendant<br>30 secondes. Une fois l'appairage terminé,<br>la LED s'allume en vert pendant un certain<br>temps avant de s'éteindre. |

#### Réinitialisation

| Action de l'utilisateur                                                                      | Affichage LED                              | État                                                                                                    |
|----------------------------------------------------------------------------------------------|--------------------------------------------|----------------------------------------------------------------------------------------------------|
| Appuyez 3 fois sur le bouton-poussoir et<br>maintenez-le enfoncé une fois pendant ><br>10 s. | Au bout de 10 s, la LED clignote en rouge. | L'appareil est en mode réinitialisation. Les<br>réglages d'usine sont rétablis après<br>10 secondes. L'appareil redémarre et la<br>LED clignote en vert pendant quelques<br>secondes, puis reste orange. |

#### Identification de l'appareil

| Affichage LED             | État                                                                               |
|---------------------------|------------------------------------------------------------------------------------|
| La LED clignote en rouge. | Une fois le variateur identifié, les éléments d'éclairage connectés<br>clignotent. |

#### Différents modes de connectivité

| Affichage LED                                            | État                                                                                                    |  |
|----------------------------------------------------------|----------------------------------------------------------------------------------------------------|--|
| La LED clignote en vert et en rouge lors de l'appairage. | L'équipement tente de se connecter à un autre mode de<br>connectivité.<br>Appuyez brièvement 3 fois sur le bouton-poussoir, puis maintenez-<br>le enfoncé pendant 20 secondes. Lorsque la LED clignote<br>rapidement en rouge, relâchez le bouton-poussoir. |  |
|                                                          | 3× < 0.5 s<br>+ 1× > 20 s                                                                                                    |  |

# Dépannage

| Symptôme                                                                                 | Solution                                                                                                    |
|------------------------------------------------------------------------------------------|----------------------------------------------------------------------------------------------------|
| Augmentation de l'intensité lumineuse impossible.                                        | <ul> <li>Réduisez/augmentez la charge.</li> <li>Laissez le variateur refroidir en cas de surchauffe.</li> <li>Modifiez la charge (si la charge est incompatible avec le variateur).</li> </ul>                                                                      |
| La mise sous tension n'est pas possible.                                                 | <ul> <li>Laissez le variateur refroidir en cas de surchauffe.</li> <li>Réduisez la charge.</li> <li>Modifiez la charge.</li> <li>Vérifiez le câblage entre le bouton-poussoir et le variateur.</li> </ul>                                                           |
| Scintillement à luminosité minimale.                                                     | <ul> <li>Augmentez la luminosité minimale (si le scintillement persiste, installez un équipement de correction de charge 31LCDA).</li> <li>Modifiez la charge (si la luminosité minimale est insuffisante).</li> <li>Réglez sur le mode RL-LED, page 15.</li> </ul> |
| Scintillement                                                                            | <ul> <li>Modifiez la charge.</li> <li>Réglez sur le mode RL-LED, page 15.</li> </ul>                                                                                                    |
| Capacité de variation légère uniquement                                                  | <ul> <li>Modifiez la plage de variation.</li> <li>Réglez sur le mode RL-LED, page 15.</li> <li>Modifiez la charge (si la charge est incompatible avec le variateur).</li> </ul>                                                                                     |
| L'appareil n'est pas prêt à être appairé une fois qu'il a été supprimé de l'application. | Rétablir les réglages d'usine par défaut (reportez-vous à la section Réinitialisation de l'appareil, page 36).                                                                                                    |

# **Caractéristiques techniques**

| Tension nominale                              | 230 V CA ~, 50 Hz                               |                                                    |                           |
|-----------------------------------------------|-------------------------------------------------|----------------------------------------------------|---------------------------|
| Puissance nominale                            | Type de charge                                  | Nom de la charge                                   | Valeur de la charge       |
|                                               | 溑<br>LED                                        | LED                                                | 7-100 VA RC<br>7-20 VA RL |
|                                               | × 14                                            | Transformateur à noyau de fer                      | 14–150 VA 🖊 RL            |
|                                               | (F)                                             | Lampe incandescente                                | 14-200 W R                |
|                                               |                                                 | Lampe halogène                                     | 14–150 W – R              |
|                                               |                                                 | Convertisseur abaisseur de tension<br>électronique | 14–150 VA - RC            |
| Veille                                        | 0,4 W max.                                      |                                                    |                           |
| Conducteur neutre                             | Non requis                                      |                                                    |                           |
| Bornes de raccordement                        | Bornes à vis pour max. 2 x 2,5 mm², 0,5 Nm      |                                                    |                           |
| Unité d'extension                             | Interrupteur unique, nombre illimité, max. 50 m |                                                    |                           |
| Protection par fusible                        | Disjoncteur 16 A                                |                                                    |                           |
| Fréquence de fonctionnement                   | 2405 - 2480 MHz                                 |                                                    |                           |
| Puissance de radiofréquence max.<br>transmise | < 10 mW                                         |                                                    |                           |
| Protocole de communication                    | certifié Zigbee 3.0                             |                                                    |                           |

# Conformité

#### Données environnementales du produit

Recherchez et téléchargez des données environnementales complètes sur vos produits, notamment les déclarations de conformité RoHS et REACH, ainsi que le profil environnemental du produit (PEP), les instructions de fin de vie (EOLI) et bien plus encore.

https://www.se.com/myschneider

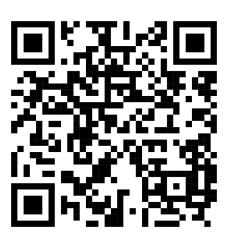

#### Informations générales sur le programme de données environnementales Schneider

Cliquez sur le lien ci-dessous pour en savoir plus sur le programme de données environnementales de Schneider Electric.

https://www.se.com/ww/en/about-us/sustainability/environmental-data-program/

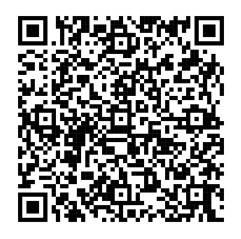

### Déclaration UE de conformité

Par la présente, Schneider Electric Industries, déclare que ce produit est conforme aux exigences essentielles et aux autres dispositions pertinentes de la DIRECTIVE SUR LES ÉQUIPEMENTS RADIOÉLECTRIQUES 2014/53/UE. La déclaration de conformité peut être téléchargée à l'adresse suivante : se.com/docs.

#### Marques

Ce guide fait référence à des noms de systèmes et de marques qui sont des marques commerciales détenues par leurs propriétaires respectifs.

- Zigbee<sup>®</sup> est une marque déposée de la Connectivity Standards Alliance.
- Apple<sup>®</sup> et App Store<sup>®</sup> sont des marques commerciales ou des marques déposées d'Apple Inc.
- Google Play<sup>™</sup> Store et Android<sup>™</sup> sont des marques commerciales ou des marques déposées de Google Inc.
- Wi-Fi<sup>®</sup> est une marque déposée de Wi-Fi Alliance<sup>®</sup>.

- Wiser™ est une marque commerciale et la propriété de Schneider Electric, de ses filiales et sociétés affiliées.
- Amazon Alexa<sup>™</sup> est une marque de AMAZON TECHNOLOGIES, INC.
- Google Home<sup>™</sup> est une marque de Google INC.

Les autres marques et marques déposées sont la propriété de leurs détenteurs respectifs.

Schneider Electric 35 rue Joseph Monier 92500 Rueil-Malmaison France

+ 33 (0) 1 41 29 70 00

www.se.com

Les normes, spécifications et conceptions pouvant changer de temps à autre, veuillez demander la confirmation des informations figurant dans cette publication.

© 2022 – 2025 Schneider Electric. Tous droits réservés.

DUG\_Ovalis PB Dimmer\_WH-04